# 薬剤師研修・認定電子シ ステム (PECS) について (その2) ー薬剤師登録の方法ー -質問の回答-令和3年3月4日

### 今回の説明項目

- 1. 研修の種類の修正
- 2. 薬剤師のPECS登録の方法
- 3. 令和2年12月24日開催の連絡会後の質問

### への回答 (一部)

4.今後の予定

# 1. 研修の種類の修正

### 研修の種類の修正(1) 12月24日の説明

- 1. 集合研修
- 2. 学術集会
- 3. ウエブ利用研修(コンテンツ型)
- 4. ウエブ利用研修(即時配信型)
- 5. 自己研修
- 6. 学術集会等発表
- 7. 学術雑誌論文掲載

### 研修の種類の修正(2) 修正後

- 1. 集合研修
- 2. 学術集会
- 3. e-ラーニング研修
- 4. ウエブ利用研修(集合研修即時配信)
- 5. ウエブ利用研修(学術集会)
- 6. 自己研修
- 7. 学術集会等発表
- 8. 学術雑誌論文掲載

### 研修の種類の修正(3) 3. e-ラーニング研修

- ・コンテンツを作成→随時提供
- 4. ウエブ利用研修(集合研修即時配信)
  - ・いわゆる座学による集合研修を即時配信
  - ・録画したものは対象外
- 5. ウエブ利用研修(学術集会)
  - ・学術集会の内容を即時配信
  - ・一部は録画したものも可能とする(提供は一定期 間内で、開催申請を行い、承認された範囲内)

# 研修の種類の修正(4)

研修実施機関の種類は、5種類となる。

- 1. 集合研修実施機関
- 2. 学術集会実施機関
- 3. e-ラーニング研修実施機関
- 4. ウエブ利用研修(集合研修即時配信)実施機関
- 5. ウエブ利用研修(学術集会)実施機関

### 研修の受講管理方法

|                          | 薬剤師                                      | 研修実施機関                                            |
|--------------------------|------------------------------------------|---------------------------------------------------|
| 1.集合研修                   | 開始時・終了時にQR<br>コード(印刷して持                  | ①読取り用ZIPファイルをダウン<br>ロード(準備)                       |
| 2. 学術集会                  | 参)を読取り機にかざ<br>す                          | ②読取り終了後、データをPECSに<br>アップロード                       |
| 3.e-ラーニング研修              | 研修実施機関の定める<br>方法で、受講する                   | ①受講開始・終了時を電子的に記録<br>(記録は一定期間保存)                   |
| 4. ウエブ利用研修<br>(集合研修即時配信) | 研修実施機関の定める<br>方法で、受講する                   | (e-フーニンク研修は重複受講防止<br>  措置等必要)<br>  の記録に其づいて受講者を作成 |
| 5.ウエブ利用研修<br>(学術集会)      |                                          | ②記録に基づいて文誦自石海でTFJ版<br>③PECSにアップロード                |
| 6. 自己研修                  | 定められた方法により、                              |                                                   |
| 7. 学術集会等発表               | PECSを用いて薬剤師個<br>  <sup>人</sup> が研修センターに由 |                                                   |
| 8. 学術雑誌論文掲載              | 請する(1申請1単位)                              |                                                   |

### 実施機関登録に関して

### 実施機関登録については、次回の 連絡会で説明します。 (4月上中旬実施予定:変更にな ることがあります)

### 2. 薬剤師のPECS登録の方法

## 薬剤師のPECS登録について

現時点では、薬剤師の登録のみです。

 QRコードの取り出しなどの他の機能が使用できる
 ようになるのは、後日になります(その際にはメール
 によりお知らせします)。

 個人の認定状況が取り込まれるのは、現在のところ、

PECS登録から2~3か月後の予定です。

# 薬剤師のPECS登録

### 研修会等の受講前に必須 →PECS登録しなければ、研修受講単位 の交付を受けられない 必要最低限の個人情報を登録PECS登録 →ユーザID交付(個人で厳重に管理)

# 薬剤師のPECS登録(1)

・日本薬剤師研修センターの研修受講単位が 付与される研修の受講、認定薬剤師の認定申 請等のためには、薬剤師個々人がPECSに登録 する必要があります。

・登録は、研修会の受講時ではなく、あらか じめ行ってください。2021(令和3)年7月 末までに登録をお願いします。)

# 薬剤師のPECS登録(2)

- ・登録はPECSの本稼働に先行して、2021 (令和3)年3月15日14時から開始します。
- ・登録に際しては、登録番号と登録年月日が 必要なため、薬剤師免許証を手元に用意して ください。

# ・パソコンだけでなく、スマートフォンから

も登録可能です。

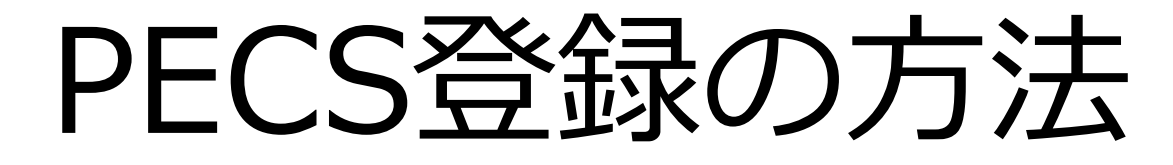

1. 日本薬剤師研修センターのホームページを開きます。

| ・受講シールに関する不正行為について         ・ 新型コロナウイルス (covDr-19)の感染拡大の防止のための措置に伴う凝充審査費について         ・ 新型コレナウイルス (covDr-19)の感染拡大防止のための措置に伴う要新認定申請の取扱いについて         ・ 新型インフルエング等対策特別措置法第3余条第1項の規定に基づく新型インフルエング等緊急事販量言に伴う対応について         ・ 新型インフルエング等対策特別措置法第3余条第1項の規定に基づく新型インフルエング等緊急事販量言に伴う対応について         ・ 新型インフルエング等対策特別指電法第3余条第1項の規定に基づく新型インフルエング等緊急事販量言に伴う対応について         ・ 新型インフルエング等対策特別指電法第3余条第1項の規定に基づく新型インフルエング等緊急事販量言に伴う対応について         ・ 新型・レクーェング等対策特別指型・なりまたの         ・ 研修・試験等を受講・受験する         ・ ビクー主催の研修         ・ ビクー主催の研修         ・ ビクー主催の研修         ・ ビクー主催の研修         ・ ビクー主催の研修         ・ ビクー主催の研修         ・ ビクー主催の研修         ・ ビクー主催の研修         ・ ビクー主催の研修         ・ ジェンク研修         ・ ジェンク研修         ・ ジェンク研修         ・ ジェンク研修         ・ ジェンク研修         ・ ジェンク研修         ・ ジェンク研修         ・ ジェンク研修         ・ ジェンク研修         ・ ジェンク研修         ・ ジェンク研修         ・ ジェンク研修         ・ ジェンク研修         ・ ジェンク研修         ・ ジェンク研修         ・ ジェンク研修         ・ ジェンクボェンの研修         ・ ジェンクボェンの研修         ・ ジェンクボェンの研修         ・ ジェンクボェンクボ<br>・ ジェンクボェンク研修         ・ ジェンクボェンの研修 <th>Status - ULUNITE SAFE LEGALEONET     Settion - ULUNITE SAFE LEGALEONET     Settion - ULUNITE SAFE LE</th> <th>(IPEC)</th> <th>公益財団法人 日本薬剤師研<br/>一薬剤師の自己研鑚をかた</th> <th>修センター<br/>:ちにする—</th> <th>▶ 薬剤師研修支援システム<br/>ENHANCED BY Google Q<br/>Dホーム I お問い合わせ Uサイトマップ I English</th> | Status - ULUNITE SAFE LEGALEONET     Settion - ULUNITE SAFE LEGALEONET     Settion - ULUNITE SAFE LE | (IPEC)                              | 公益財団法人 日本薬剤師研<br>一薬剤師の自己研鑚をかた                                                                                                    | 修センター<br>:ちにする—                                                                                                 | ▶ 薬剤師研修支援システム<br>ENHANCED BY Google Q<br>Dホーム I お問い合わせ Uサイトマップ I English                                                                                                    |  |
|----------------------------------------------------------------------------------------------------|----------------------------------------------------------------------------------------------------|-------------------------------------|----------------------------------------------------------------------------------------------------|----------------------------------------------------------------------------------------------------|----------------------------------------------------------------------------------------------------|--|
| 各種認定制度等         研修・試験案内         刊行物         記録・資料等         センター紹介         よくある質問           「研修・試験等を受講・受験する         「研修・試験等を受講・受験する         「研修を開催する         「研修を開催する           □ センター主催の研修         ● 研修認定薬剤師制度の単位対象研修         ● 研修認定薬剤師制度の単位対象研修         ● 研修認定薬剤師制度の研修           ● 研修認定薬剤師制度の単位対象研修         ● 研修認定薬剤師制度の研修         ● 研修認定薬剤師制度の研修           ● 研修認定薬剤師制度の単位対象研修         ● 研修認定薬剤師制度の研修         ● 研修認定薬剤師制度の研修           ● ごクニニング研修         ●         ● ご参加になるには、           ● ご方案・生薬認定薬剤師制度の研修         ● 運行素が注意になる質問目のレイン保修会が中止…」           ● 運貨素防治生産学習違成度確認課題         ● 運動機能力法に           ● 運動動性理学習違成度確認課題         ● 運動物性運営習識的動創度           ● 通路改定について         ● 運動の働作性学習           ● 通路改定について         ● 運行素・容易研修を対象の動創度の研修           ● 価格改定について         ● 価格改定について                                                                                                    | 各種認定制度等       研修・試験案内       刊行物       記録・資料等       センター紹介       よくある質問                 研修・試験等を受講・受験する                新修・試験等を受講・受験する               新修主要報告              日本協会定業新婚期度の単位対象研修               新修主要報告              研修を開催する               研修を開催する                 が協会定業新婚期目空の単位対象研修               新修業内 (研修を開催する)               新修業内 (研修を開催する)               研修会に対象研修               研修会に対象研修               研修会に対象研修               研修会に対象研修               研修会に対象研修               新修会になるには               新修会になるには               の研修会に対象研修               の研修会に対象が定               の研修会になるには               の研修会に対象が定               の研修会に対象が定               の研修会に対象が定               の研修会に対象が定               の研修会に対象が定               の研修会に対象が定               の研修会に対象が定               の研修会に対象が定               の研修会に対象が定               の研修会に対象が定               の               の               の               の               の               の               の               の               の               の               の                                                                                                    |                                     | ・受講シールに関する不正行為について<br>・新型コロナウイルス(COVID-19)の感染拡大の防止のための措置に伴う認定審査等について<br>・新型コロナウイルス(COVID-19)の感染拡大防止のための措置に伴う愛新設定申請の取扱いについて<br>・新型インフルエンザ等対策特別措置法第32条第1項の規定に基づく新型インフルエンザ等緊急事態宣言に伴う対応について                                    |                                                                                                    |                                                                                                    |  |
| 研修・試験等を受講・受験する     ▲種認定制度等について知る     研修を開催する       ビンター主催の研修     研修認定業剤師制度の単位対象研修<br>各部道用度で開催されを全合研修会<br>・1/シーネット研修<br>・ラニニング研修     ・研修認定業剤師制度の単位対象研修<br>・登越システムでの単位請求方法(グルー<br>プ研修・自己研修)     ・研修認定業剤師制度の研修<br>・集合・実習研修会実施機関登録から研修<br>・運動師が見名がなるには<br>・対応を自己研修)     ・研修認定業剤師制度の研修<br>・集合・実習研修会実施関助制度の研修<br>・運動師が見名がフェレでの<br>研修会の関催手続き       2. 漢方葉・生薬認定薬剤師制度の研修     ・運動変換の研修       2. 運方葉・生薬認定薬剤師制度の研修     ・運動師が見るの研修       2. 運動師生涯学習達成度確認問題     ・運動研修室で加<br>・加<br>をおきついて       2. 運動師生涯学習達成度確認問題     ・運動研修室で加<br>・<br>通路改定について       2. 通路改立について     ・<br>認定手続き等の電子化(お知らせ)                                                                                                    | 研修・試験等を受講・受験する       ▲ 種懇定制度等について知る       ● 研修を開催する         ・ センクニ主催の研修       ● 研修認定薬剤師制度の単位対象研修       ● 研修認定薬剤師制度の単位対象研修       ● 研修認定薬剤師制度の研修       ● 研修認定薬剤師制度の研修         ・ 日本通道に引催される生きの研修       ● 研修認定薬剤師制度の研修       ● 研修認定薬剤師制度の研修       ● 研修認定薬剤師制度の研修         ・ 日本通道に引催される生きの研修       ● ごはごえテムでの単位請求方法(グルー<br>ングターン研修・自己研修       ● 研修を開催する         ・ ごうニニング研修       ●       ● 運業が出生き、住民・GCP・GCP/GPS・研修         ● 運業が出生き、生薬認定薬剤師制度       ● 運業が出生き、運動研修度後了る       ● 研修会の間催手続き         ● 建築が出生き、GLP・GCP/GPS・研修       ● 運動加速       ● 運業が出生き、日本調修         ● 運動が生産学習達成度確認試験       ● 価格改定について       ● 通路改定について         ● 研修会内化       ● 研修会内化       ● 研修会内化         ● 研修会内化       ● 研修会内化       ● 研修会内化         ● 研修会内化       ● 研修会内化       ● 研修会内化         ● 研修会内化       ● 研修会内化       ● 研修会内化         ● 研修会内化       ● 研修会内化       ● 研修会内化         ● 研修会内化       ● 研修会内化       ● 研修会内化         ● 研修会内化       ● 研修会内化       ● 研修会内化         ● 研修会内化       ● 研修会内化       ● 研修会内化         ● 研修会内化       ● 研修会内化         ● 研修会内化       ● 研修会内化         ● 研修会内化       ● 研修会内化       ● 研修会内化         ● 研修会内化       ● 研修会内化       ● 研修会内化         ● 研修会内化       ●                                                                                                    | 各種語                                 | 認定制度等 研修・試験案内                                                                                                    | 刊行物 記録・資料等                                                                                                    | センター紹介 よくある質問                                                                                                    |  |
|                                                                                                    | センター主催の研修       研修認定薬剤師制度の単位対象研修         ● 研修認定薬剤師制度の単位対象研修       ※剤師研修手帳の購入方法         ● 研修認定薬剤師制度の単位対象研修       ※剤師研修手帳の購入方法         ● 公グーネット研修       ※基準型定業剤師制度の研修         ● プロ・シーン研修       ● 研修認定薬剤師制度の研修         ● プロ・シーン研修       ● 研修認定薬剤師制度の研修         ● プロ・シーン研修       ● 研修認定薬剤師制度の研修         ● プロ・シーン研修       ● 研修認定薬剤師制度の研修         ● プロ・シーン研修       ● 研修認定薬剤師制度の研修         ● 対象がの構成性が       ● 研修者の開催する         ● 運動実務担当者・GLP-GCP/GPSP研修       ● 運動活動加度         ● 運動活動加度の研修       ● 運動気気が中止・・・・         ● 通信改定について       ● 通信改定について         ● 通信改定について       ● 通信改定について         ● 研修案内 (研修を受調する)       ● 研修者の構成者のの集成構習会を                                                                                                    |                                     | 研修・試験等を受講・受験する                                                                                                    | 各種認定制度等について知る                                                                                                   | 研修を開催する                                                                                                    |  |
|                                                                                                    | <ul> <li>▶ 研修案内(研修を受講する)</li> <li>▶ 研修案内(研修を開催する)</li> </ul>                                                                                                    | よ利用されるメーユー                          | <ul> <li>□ センター主催の研修</li> <li>□ 好容認定薬剤師利度の単位対象研修</li> <li>● 各部道府県で開催される集合研修会</li> <li>• インターネット研修</li> <li>□ (漢方薬・生薬認定薬剤師利度の研修</li> <li>□ 東請実務担当者・GLP・GCP/GPSP研修会</li> <li>□ 薬剤師生涯学習達成度確認試験</li> <li>□ 価格改定について</li> </ul> | <ul> <li>■ 研修認定薬剤師制度</li> <li>● 要剤師研修主髪の購入方法</li> <li>● 研修認定薬剤師利でなるには</li> <li>&gt; 支援システムでの単位請求方法(グル</li></ul> | ■ 研修認定薬剤師制度の研修           ・集合・実習研修会実施機関登録から研修<br>会開催について           ・業計師研修支援システムでの集合・実習<br>研修会の開催手続き           ・よくある質問[G VF12研修会が中止…]           ■           2           2           2           2           2           2           3           2           3           4           3           4           4           5           5           4           5           5           6           6           6           7           5           6           7           5           7           6           7           7           7           7 |  |
| What's New       ■ 一覧         ■ 2021/02/09       「病態と薬理を理解して薬学的ケアを実践する一貫がん」」研修会開催薬内、NEW       研修センターニュース         2月の巻頭言       1         単込受付は、2021年2月15日(月)からとなります。       2月の巻頭言         **当日受付はいたしません。定員になり次第締切どなります。       一般社団法人日本保険薬局協会                                                                                                    |                                                                                                    | <ul><li>2021</li><li>2021</li></ul> | /02/05         各都道府県で開催される集合研修           /02/04         健康サポート薬局研修修了証:参考                                                                                                    | <u>会</u> を更新しました。<br><u>皆資料</u> の「(参考)健康サポート薬局研修 研修                                                             |                                                                                                    |  |
| What's New         ■ 一覧           2021/02/09         「病態と薬理を理解して薬学的ケアを実践する一貫がんー」研修会開催案内         NEW           開催日:5/30(大阪)、6/27(東京)         申込受付は、2021年2月15日(月)からとなります。         NEW           ※当日受付は、1021年2月15日(月)からとなります。         ※当日受付は、1021年2月15日(月)からとなります。         1           2021/02/05         各部道府県で開催される集合研修会を更新しました。         一般社団法人日本保険薬局協会 会長 首幕正一           2021/02/04         健康サポート薬局研修修了証:参考資料の「(参考)健康サポート薬局研修 研修修了                                                                                                    | ■ 2021/02/05 <u>各部道府県で開催される集合研修会</u> を更新しました。         ■ 2021/02/04       健康サポート薬局研修修了証:参考資料の「(参考)健康サポート薬局研修 研修修了                                                                                                    |                                     | 証都道府県別交付状況(PDF)」を更                                                                                                    | 「新しました。                                                                                                    | 国メールマガジンの登録・解除                                                                                                    |  |

#### 2. 右上の「▷薬剤師研修支援システム」をクリックします。

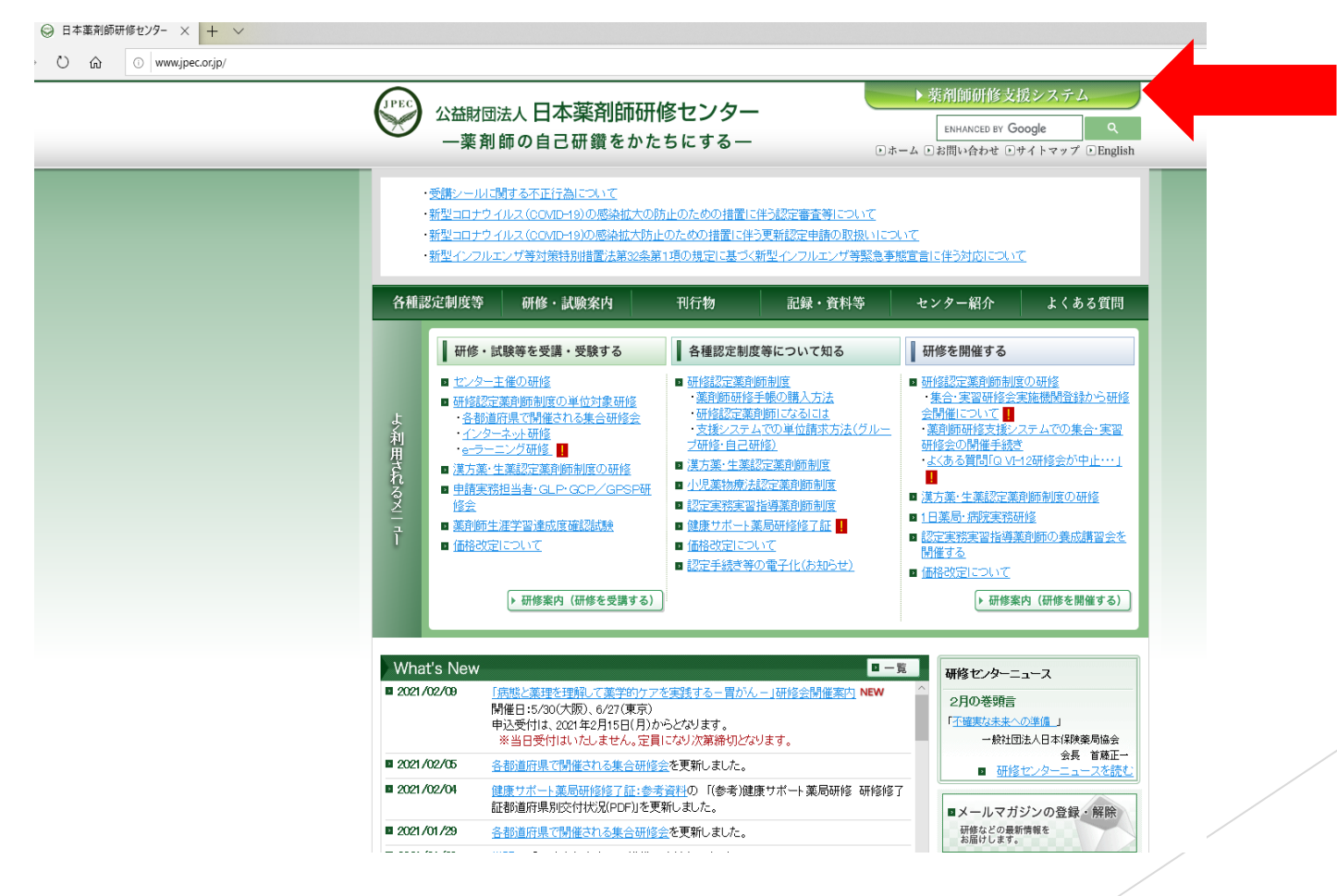

3.「薬剤師のPECS登録はこちらからです」の「薬剤師用入口」をクリックします。

| <ul> <li>□ □ スクート</li> <li>② 薬剤師研修支援システム &gt;</li> <li>← → ひ 命</li> <li>○ www.jpec.or.jp/sien/system/index.html</li> </ul> | ★ + ★                                                                                                    | - □ ×<br>□☆ ☆ 心 … |
|----------------------------------------------------------------------------------------------------|----------------------------------------------------------------------------------------------------|-------------------|
|                                                                                                    | 各種認定制度等         何修・試験案内         刊行物         正線・資料等         センター紹介         人もる客質問                家所順明條支援システム               PECS (薬剤師研修・認定電子システム)               ア              ア                ア              ア              ア              ア              ア              ア              ア |                   |

#### 4.新たな登録なので「新規登録の方はこちら」をクリックします。

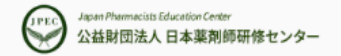

薬剤師研修・認定電子システム

#### ユーザID・パスワード入力

●ユーザIDとパスワードを入力してください。

●ユーザIDをお持ちでない方は、「新規登録の方はこちら」をクリックしてください。

●ユーザIDまたはパスワードをお忘れになった方は、「ユーザID・パスワードを忘れた方はこちら」をクリックしてください。

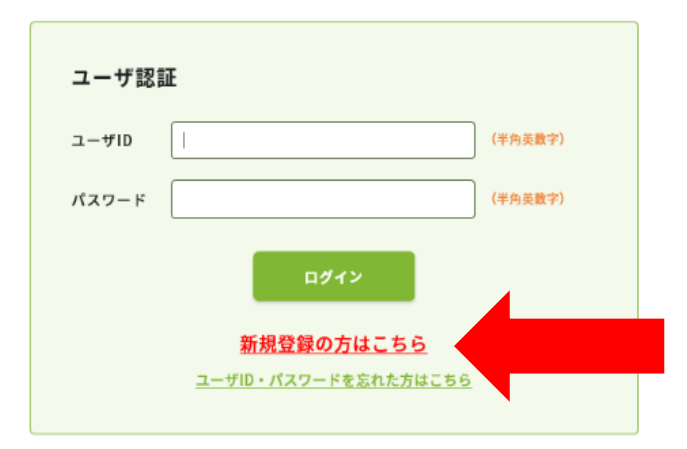

#### 5. 登録のためのURLを受け取る自分のメールアドレスを入力し、送信するを クリックします。

JPEC Japan Pharmacists Education Center 公益財団法人日本薬剤師研修センター

薬剤師研修・認定電子システム

#### 登録申込

システムへの登録申込を行ってください。 入力されたメールアドレスに登録用のメールを自動送信します。

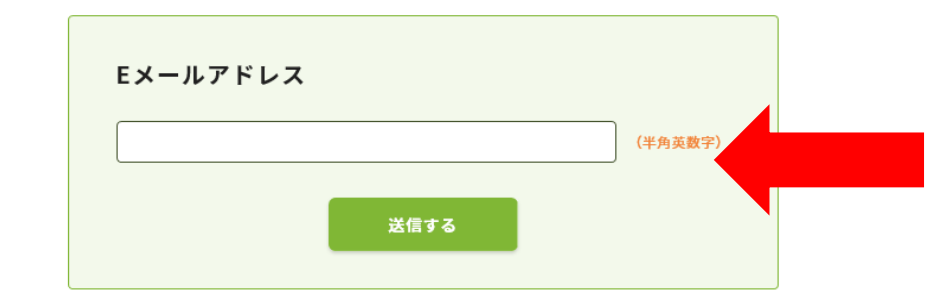

#### 注意事項

※ご登録いただきました個人情報の管理には万全を期し、研修情報をご案内する目的以外に使用することは一切ありません。

※「薬剤師研修・認定電子システム」にアクセスするための回線料金やプロバイダ費用等は全て利用者側の負担となります。

※メール受信制限されている方は、ドメイン「@jpec.or.jp」からのメールを受信できるよう設定をお願いいたします。

※既に登録済みのメールアドレス、登録申込中のメールアドレスは使用できませんのでご注意ください。

※メールアドレスは、常時連絡の取れるものを入力してください。

#### 注意:メールアドレスの共用・共有はできません。

#### 本人固有のメールアドレスを入力してください。

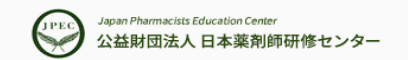

薬剤師研修・認定電子システム

#### 登録申込

注意事項

システムへの登録申込を行ってください。 入力されたメールアドレスに登録用のメールを自動送信します。

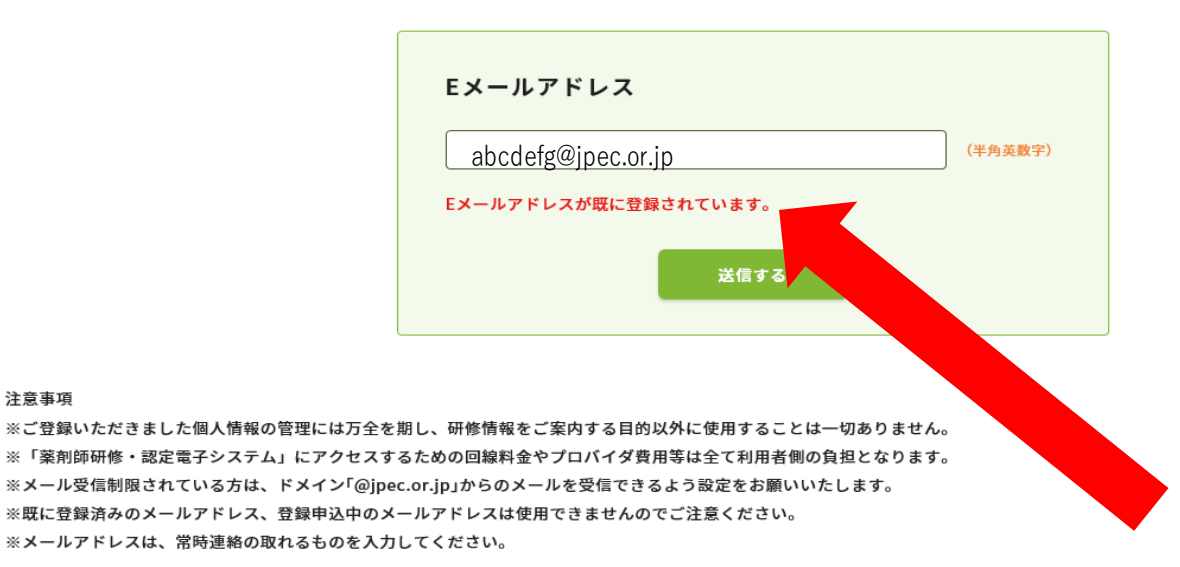

すでにPECSに登録されているメールアドレスを使用するとこのような表示が出ます。

#### 6. 手続きのためのURLが、前画面で入力したメールアドレス宛に送信されます。

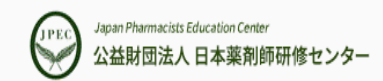

薬剤師研修・認定電子システム

#### 登録申込

入力いただいたメールアドレス宛に、登録用メールを送信しました。 メールに記載されたURLにアクセスし、引き続きユーザ登録の手続きを進めてください。 メールが届かない場合は24時間経過後、再度、「新規登録の方はこちら」より登録申込を行ってください。

サイトトップへ戻る

プライバシーポリシー | Webサイト利用規約 | 特定商取引法に基づく表記 | お問い合わせ

公益財団法人日本薬剤師研修センター 〒107-0052 東京都港区赤坂1-9-13 三会堂ビル5F ©1997 Japan Pharmacists Education Center.

7.登録手続きのためのURLが、前画面で入力したメールアドレス宛に送信されますので、 クリックしてください。登録手続きは、このメールが到着後24時間以内に行う必要があ ります。

2021/02 pecs-admin@jpec.or.jp 薬剤師研修・認定電子システム 登録申込確認

宛先 abcdefg@jpec.or.jp

以下のURLをクリックし、情報を登録してください。 このURLの有効期間は、このメールの送信日時から24時間です。 これを過ぎた場合は、再度、「新規登録の方はこちら」より登録申込を行ってください。

URL: https://pecs.jpec.or.jp/abcdef/ghijkl/mnopq=12345abcde

#### 8. URLをクリックすると、まず、利用規約が表示されます。良く読んでください。

#### ご利用にあたって

公益財団法人日本薬剤師研修センター(以下「本財団」という。)の薬剤師研修・認定電子システムのサービスを利用するには、以下の利用規約を遵守してください。利用 しようとする個人又は法人その他の団体(以下これらをまとめて「利用者」という。)は、利用規約を熟読し、同意したうえで、登録申請等を行ってください。利用規約を 遵守しないあるいは逸脱行為をする場合は、利用をお断りすることとなります。

#### 利用規約

- 1. 本財団が、本ウエブサイトにおいて提供するサービスは、一部を除いて有料です。サービスの利用に必要な機器類や通信費用等は、利用者の負担 となります。
- 本財団は、利用者に供する又は販売する目的で本ウエブサイトに掲載しているすべての商品又はサービスについて、価格、仕様、提供又は販売時 期、販売場所等を予告なく変更することがあります。また、予告なしに本ウエブサイトに掲載している情報、ファイル名等を変更し、あるいは本 ウエブサイトの運営を中断又は中止することがあります。
- 利用者が本ウエブサイトを利用することによって、本財団が取得した利用者に関連する個人情報は、本財団のホームページに掲載しているプライ バシーポリシーに従って取扱います。
- 4. 本財団が利用者に対して発行するユーザID及びパスワードは、譲渡又は貸与により第三者に利用させることはできません。また、それらの管理は、利用者の責任において厳重に行い、利用者以外の第三者に知られないよう十分な注意を払って管理してください。利用者のユーザID又はパスワードを利用して、利用者以外の第三者によって行われた行為は、利用者の行為と見做し、利用者の責任となります。万一、ユーザID又はパスワードが第三者に盗取され又はその他の方法で漏洩したことが発覚した場合、直ちに本財団へ連絡してください。本財団は、本財団への連絡の有無を問わず、ユーザID又はパスワードの漏洩、不正使用などから生じた損害について補償しません。なお、本財団は、漏洩又は不正使用の対象となったユーザID又はパスワードの深刻を性調さる推測を保存しています。

#### 9. 熟読後、同意する場合は「同意する」をクリックしてください。 同意しなければ、登録はできません。

利用規約(中略)

法等を確認し、それらに従ってください。それらに従わずに行った行為から生じた利用者の損害は、本財団は補償しません。また、各種の審査料 として入金した金員は、当該審査に関してのみ効力を有するものとし、かつ、その審査の結果にかかわらず返還することはありません。

#### 対象ブラウザ

 本ウエブサイトは、Microsoft Edge、Google Chrome又はSafariでの利用を前提として作成しています。また、各ブラウザは最新バージョン のものを使用してください。これ以外のブラウザやバージョンでは、動作に不具合を生じ、あるいはサービスを利用できない場合があります。それによる損害は、本財団は補償しません。

ブラウザのインストール、パージョンアップ又は設定の変更などにより生じた障害、損失又は損害に対して、本財団は責任を負いません。利用者の責任によって行ってください。

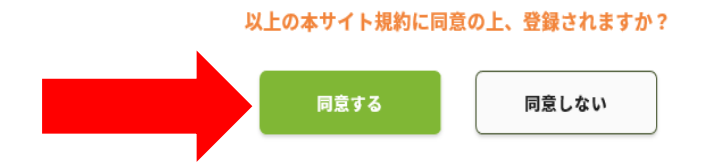

注意事項

※ご登録いただきました個人情報の管理には万全を期し、研修情報をご案内する目的以外に使用することは一切ありません。
※「薬剤師研修・認定電子システム」にアクセスするための回線料金やプロバイダ費用等は全て利用者側の負担となります。

10. 個人情報登録画面が出ますので、 枠内に必要な事項を入力してください。 その際、橙色文字の注意書きにしたがってください。

JPEC Japan Pharmacists Education Center 公益財団法人日本薬剤師研修センター

薬剤師研修・認定電子システム

#### 個人情報登録

#### 個人情報入力

以下の項目を入力し、次へのボタンをクリックしてください。 本画面よりご登録いただける方は、薬剤師名簿登録番号(薬剤師免許)をお持ちの方です。 ※ご登録いただきました個人情報の利用目的は<u>こちら</u>をご覧ください。

#### 氏名・連絡先

| Eメールアドレス |             | abcdefg@jpec.or.jp                             |
|----------|-------------|------------------------------------------------|
| ユーザID    |             | 登録完了時にメールでお知らせします。                             |
| パスワード    | 自必須         | (半角英数字:8~25文字)                                 |
| 確認用パスワード | <b>①</b> 必須 | ※確認のため、登録するパスワードを再度入力してください。<br>(半角英数字:8~25文字) |
| 氏名       | ①必須         | 姓     名       セイ     メイ                        |

#### 注意:ユーザIDは登録完了後にお知らせします(指定できません)。

Japan Pharmacists Education Center 公益財団法人日本薬剤師研修センター

薬剤師研修・認定電子システム

#### 個人情報登録

#### 個人情報入力

以下の項目を入力し、次へのボタンをクリックしてください。 本画面よりご登録いただける方は、薬剤師名簿登録番号(薬剤師免許)をお持ちの方です。 ※ご登録いただきました個人情報の利用目的は こちらをご覧ください。

#### 氏名・連絡先

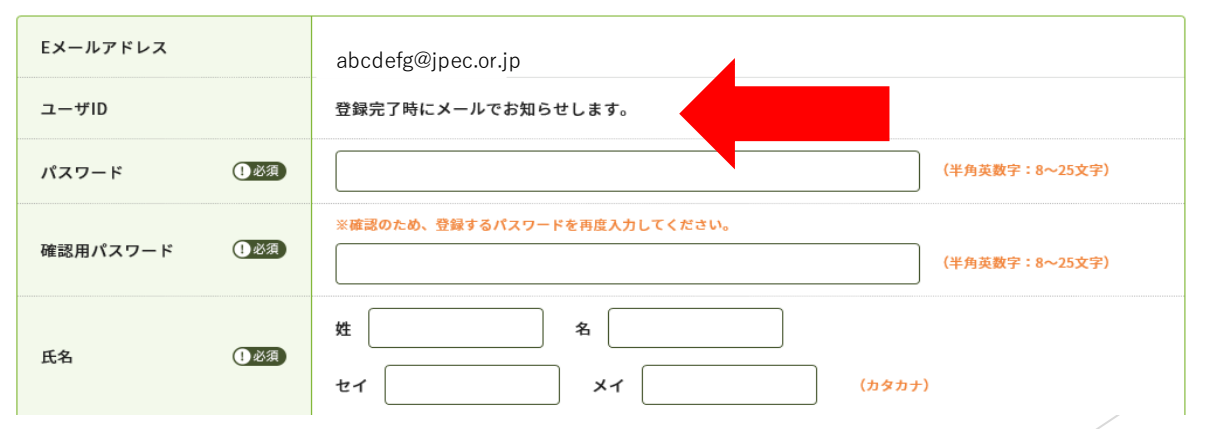

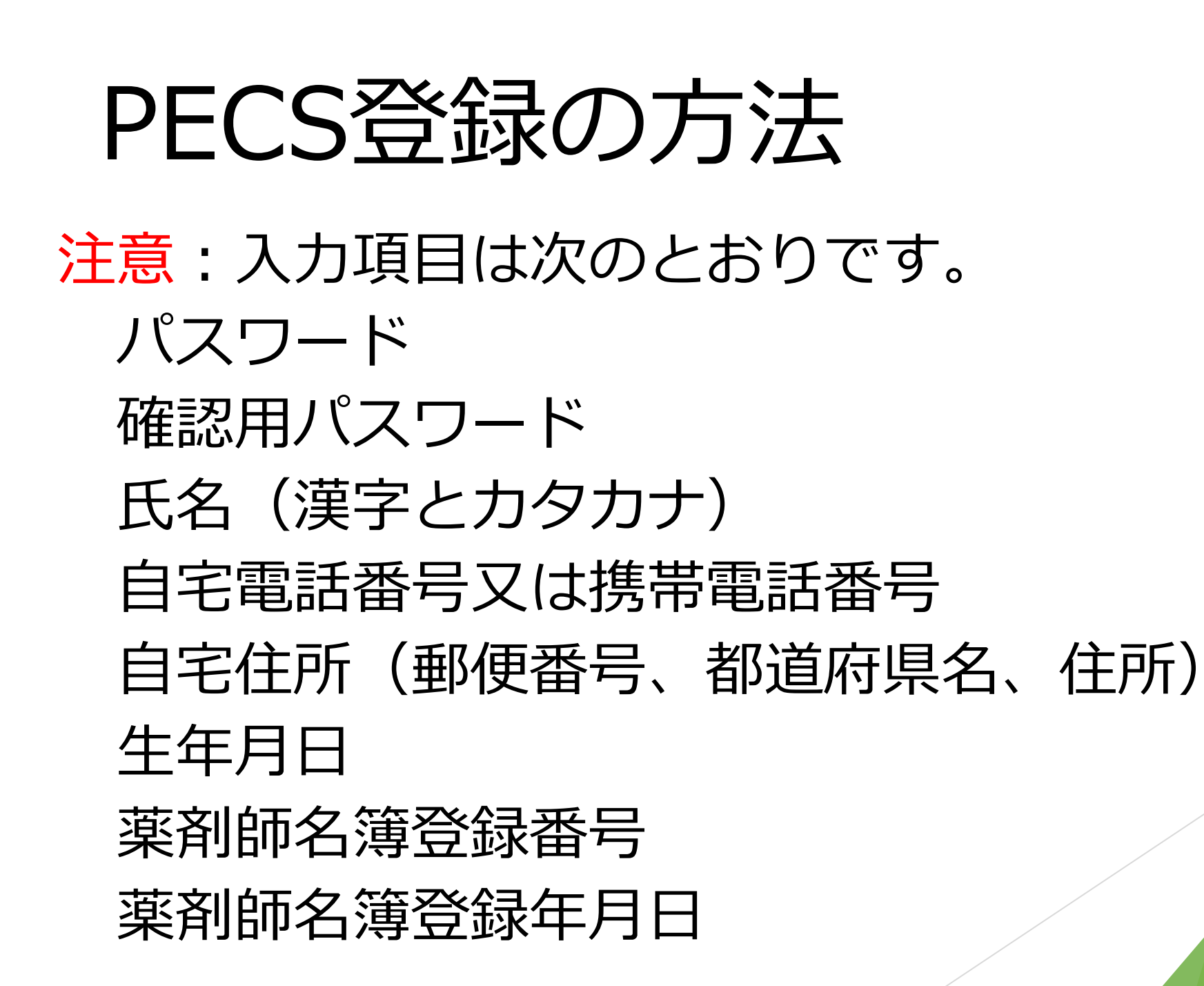

11. 住所は、必ず自宅住所を記載してください。認定証などは、この住所ではなく、申請時に送付先として入力した住所に送られます。住所の数字は全角でも半角でも入力できます。

| 自宅電話番号 <mark>(※1)</mark> |      | -     -     (半角数字)                               |
|--------------------------|------|--------------------------------------------------|
| 携带電話番号 ( <u>※1</u> )     |      | -         (半角数字)                                 |
| 郵便番号                     | 【必須  | - (半角数字)                                         |
| 都道府県                     | 【必須】 | ▼選択してください ×                                      |
| 自宅住所                     | 1必須  | ※認定薬剤師証などの送り先はその都度指定できますので、この欄には必ず自宅住所を記載してください。 |
| ビル・マンション名                |      |                                                  |

※1 自宅電話番号、または携帯電話番号のいずれかを必ず入力してください。

生年月日

12. 生年月日、薬剤師名簿登録番号、薬剤師名簿登録年月日は、いったん登録すると修正できません。登録番号と登録年月日は、必ず薬剤師免許証で確認して入力してください。

#### 生年月日

| 生年月日 ① 必須) | v / v / v                              |  |
|------------|----------------------------------------|--|
|            | ※生年月日はいったん登録すると修正できませんので、注意して入力してください。 |  |

#### その他

※薬剤師名簿登録番号及び薬剤師名簿登録年月日はいったん登録すると修正できませんので、薬剤師免許証で確認してから入力してください。

| 菜剤師名簿登録番号 ( <b>1</b> 必須) | 号 (半角数字)<br>指定無し ❤ ※沖∕外で始まる名簿登録番号の方は、こちらも選択してください。 |
|--------------------------|----------------------------------------------------|
| 菜剤師名簿登録年月日 <b>①</b> 必須   | · / · / ·                                          |

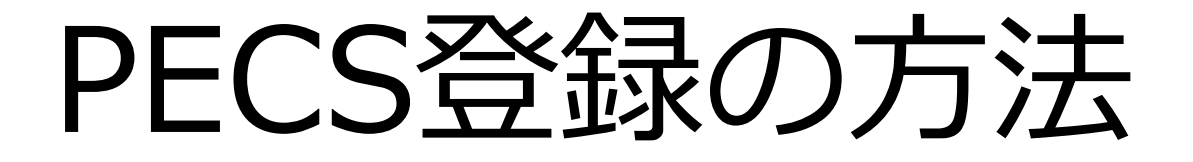

# 注意:薬剤師名簿登録番号、薬剤師名簿登録年月日は、必ず薬剤師免許証で確認する。

#### 生年月日

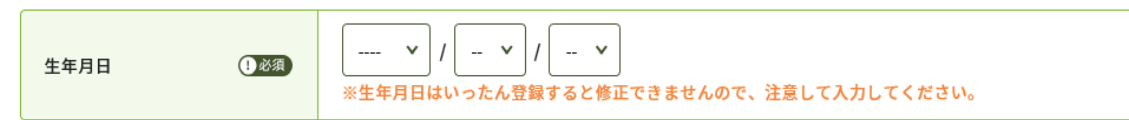

#### その他

※薬剤師名簿登録番号及び薬剤師名簿登録年月日はいったん登録すると修正できませんので、薬剤師免許証で確認してから入力してください。

| <b>薬剤師名簿登録番号</b> ① | 必須 | 号 (半角数字)<br>指定無し ❤ ※沖/外で始まる名簿登録番号の方は、こちらも選択してください。 |
|--------------------|----|----------------------------------------------------|
| 菜剤師名簿登録年月日 (1)     | 必須 | × / × / ×                                          |

次へ

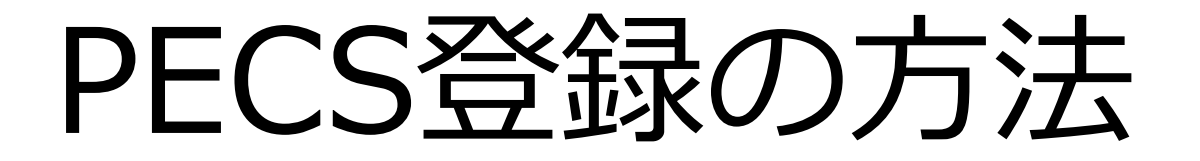

#### 13. すべての項目を入力後、「次へ」をクリックします。

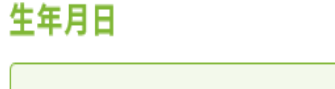

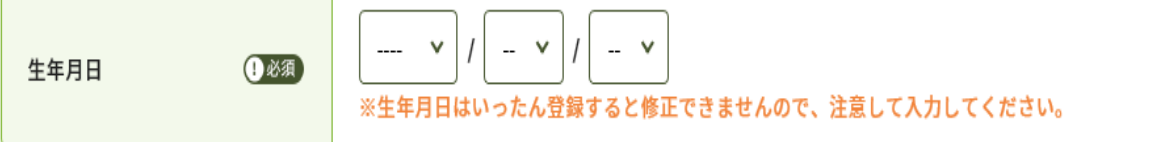

その他

※薬剤師名簿登録番号及び薬剤師名簿登録年月日はいったん登録すると修正できませんので、薬剤師免許証で確認してから入力してください。

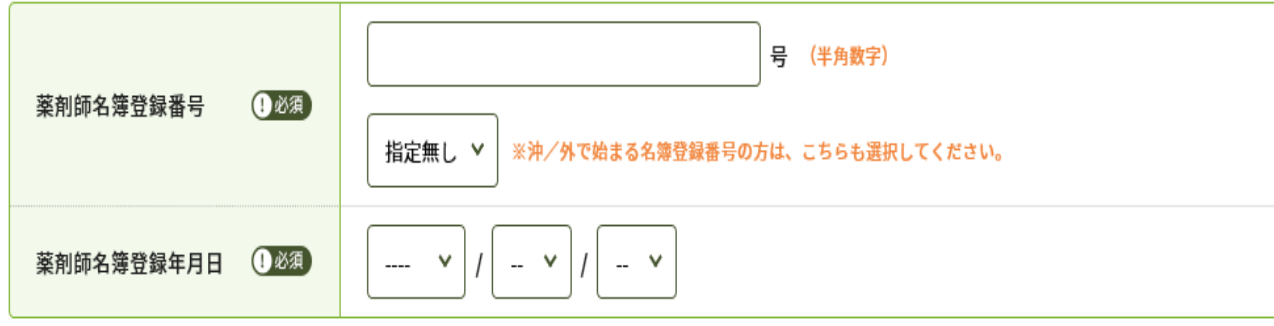

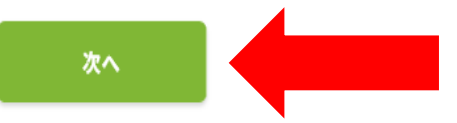

14. 確認画面が出ますので、入力事項に誤りがないかを 確認してください。

# 15. 入力事項が不足しているなどの場合は、赤文字で表示されますので、それにしたがって、入力してください。

| 菜剤師名簿登録番号 (1 <u>128</u> ) | 号 (半角数字) 菜剤師名簿登録番号は必須です。 指定無し ♥ ※沖/外で始まる名簿登録番号の方は、こちらも選択してください。                            |
|---------------------------|--------------------------------------------------------------------------------------------|
| 菜剤師名簿登録年月日 (1)20須)        | × / × / ×<br>薬剤師名簿登録年月日(年)を選択してください。<br>薬剤師名簿登録年月日(月)を選択してください。<br>薬剤師名簿登録年月日(日)を選択してください。 |

(左の例は、薬剤師名簿登録番号と 登録年月日を入力しなかった場合)

次へ

### **PECS登録の方法** 16. 確認が終了しましたら、最下段の ▲ クレてください。

### 登録できましたら、登録完了の画面となります。

Japan Pharmacists Education Center 公益財団法人日本薬剤師研修センター

薬剤師研修・認定電子システム

をクリッ

#### 個人情報登録

登録完了

登録が完了しました。 ユーザIDがメールで送信されます。 ログイン画面より、ログインを行ってください。

ログイン画面へ戻る

プライバシーポリシー | Webサイト利用規約 | 特定商取引法に基づく表記 | お問い合わせ

公益財団法人日本薬剤師研修センター 〒107-0052 東京都港区赤板1-9-13 三会堂ビル5F ©1997 Japan Pharmacists Education Center.

### 17. ユーザIDがメールで送信されます。

ユーザIDは、紛失するとPECSが利用できなくなりま すので、直ちに印刷してなくさないように保管してく ださい。本稼働後は、このユーザIDとパスワードを用 いてPECSにアクセスすることになります。

> 2021/02/ pecs-admin@jpec.or.jp 薬剤師研修・認定電子システム 個人情報登録完了

宛先 abcdefg@jpec.or.jp

情報の登録が完了しました。あなたのユーザーID は次のものになります。

ABCD001E

ユーザーID は非常に重要なものです。紛失することが無いようにしてください。 ただちに印刷して大切に保管してください。 なお、個人情報の各種認定状況等の更新には多少の日時を要します。

# 薬剤師のPECS登録(3)

登録が終了しましたら、「薬剤師支援システム」→「薬剤師用入口」をクリック すると、ユーザID・パスワード入力画面になります。ここにユーザIDとパスワード を入力すれば、薬剤師メニュー画面になります。

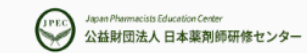

薬剤師研修・認定電子システム

#### ユーザID・パスワード入力

●ユーザIDとパスワードを入力してください。

●ユーザIDをお持ちでない方は、「新規登録の方はこちら」をクリックしてください。

●ユーザIDまたはパスワードをお忘れになった方は、「ユーザID・パスワードを忘れた方はこちら」をクリックしてください。

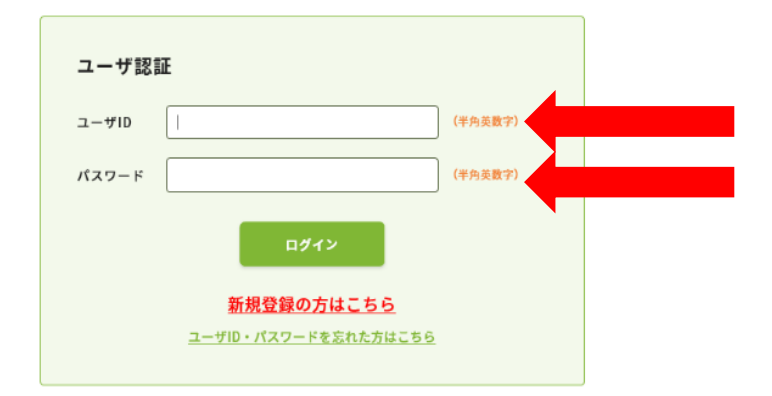

# 薬剤師のPECS登録(4)

#### 注意:

現時点では、薬剤師の登録のみです。

 「QRコード表示」などの他の機能が使用できるようになるのは、後日になります(その際にはメールによりお知らせします)。

個人の認定状況が取り込まれるのは、現在のところ、PECS登録から
 2~3か月後の予定です。
 (薬剤師メニューの「個人情報変更」を
 クリックすると入力した情報を見られます。)

| 薬剤師メニュー   |                |   |
|-----------|----------------|---|
|           |                | _ |
| 薬剤師メニュー   | メニューを選択してください。 |   |
| QRコード表示   | -              |   |
| 研修等の修了状況  |                |   |
| 受講・受験申請   |                |   |
| レポート提出    |                |   |
| 受講歴一覧     |                |   |
| 認定申請      |                |   |
| IDカード発行申請 |                |   |
| 個人情報変更    |                |   |
|           |                |   |

# 薬剤師のPECS登録(5)

### このPECS登録の方法は、当財団ホー

ムページに掲載します。

# 3. 令和2年12月24日開催の連絡会後の質問への回答(一部) (令和3年1月末までのもの)

### 全体をホームページに掲載します。

### 問 QRコードの交付の原則はどのようなものか。

PECS登録をした薬剤師に交付されるQRコードは、 その薬剤師に固有のものです。PECS登録によっていっ たん交付されたQRコードは、薬剤師名簿登録番号と紐 付いているため、変更されることはありません。

薬剤師が研修会に出席するたびに、QRコードを会場 で呈示して読取らせることにより、それらの研修会へ の受講・出席が電子的に記録・保存されていくことに なります。

### 問 QRコードは紙面に印刷したもの以外では 使用できないのか。

スマートフォンなどに取り込んだものでも使用はできま す。ただし、ディスプレイの破損等それら電子機器の不具 合によってQRコードが読取れなかったときは、本人の責 任であるため、単位は付与されません。

紙面の場合は、少なくともスマートフォンなどの機器の 不具合による読取り不能は生じないため、紙面印刷を推奨 しています。

なお、他人にQRコードを貸与することは禁止しており、 媒体が何であれ不正行為となります。 問 研修実施機関登録について、現在認可され ている機関であっても、新規登録扱いになるの か。更新申請扱いになるのか。登録審査料は徴 収されるのか。

### すべて新規登録になります。登録審査料は必要です。

### 問 即時配信型のウエブ利用研修に、キーワード は必要なのか。

ウエブ利用研修の場合は、研修実施機関が電子的に記録 できる機器等を用意し、そこに記録を残すことになります。 当財団への提出は、所定の様式をダウンロードし、記録を 入力した後にアップロードします。

時限的特例の方法とはそもそも異なります(キーワード を用いる方法ではありません)。 問 QRコード読取装置に接続するためのパソ コンについて。OSは。バージョンはどこまで、 OKか。

QRコード読取装置での読取りには、Windowsの動 作環境が必要です。

また、PECSを使用するには、パソコンの場合、 Microsoft Edge、Google Chromeの最新バージョンが 必要です。

### 問QRコード読取装置は、各研修実施機 関にも貸与するのか。 QRコード読取装置は何台無償貸与され るのか。また、それ以外の読取装置の使用 は可能か。

各研修実施機関に貸与する予定です。 無償貸与台数、貸与方法などについては現在検討中 です。なお、貸与した装置以外を使用した場合の責 任は使用者にあります。

### 問 都道府県薬剤師研修協議会は今後ど のようになるのか。

①現在の委託契約は、PECS稼働後は契約の内 容が消滅するため、終了となります。

②令和3年度の委託手数料は、PECS稼働以前の分をお支払いすることとなります。

4. 今後の予定

### 薬剤師のPECS登録開始 2021(令和3)年3月15日14時から

次回の連絡会 4月上中旬実施予定 説明内容:実施機関登録など (変更になることがあります)

### 本日の説明に関するご質問は

### jpec-soumu@jpec.or.jp <a href="https://www.soumu.com"></a>

回答は個別には行いません。 取りまとめて、ホームページに掲載します。 また、研修協議会連絡会での今後の説明にも 使用します。 電話でのご質問はご遠慮ください(回答でき ません)。